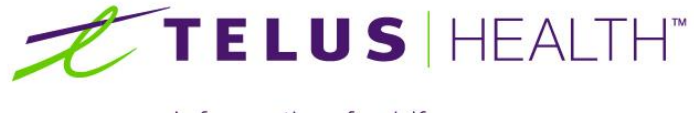

Information for Life.

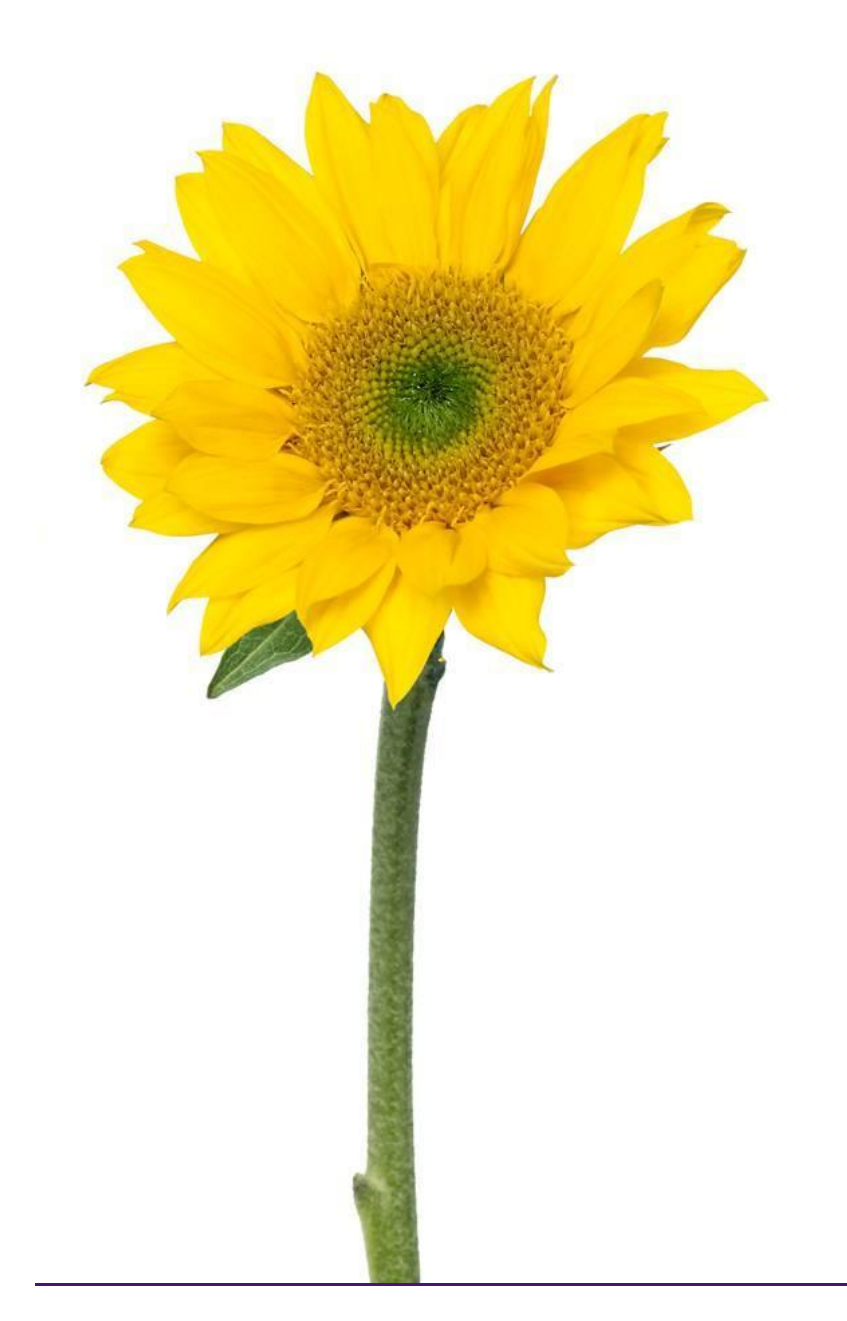

Assyst Rx-A PK Compounder User Guide

The information contained herein is proprietary to TELUS Health Solutions. No part or parts of this document may be reproduced or disclosed to others except as specifically permitted by TELUS Health Solutions, 1000 rue de Serigny, Bureau 600, Longueuil, QC J4K 5B1© Copyright TELUS Company 2011. All rights reserved.

THE SPECIFICATIONS AND INFORMATION REGARDING THE PRODUCTS IN THIS MANUAL ARE SUBJECT TO CHANGE WITHOUT NOTICE. ALL STATEMENTS, INFORMATION, AND RECOMMENDATIONS IN THE MANUAL ARE BELIEVED TO BE ACCURATE BUT ARE PRESENTED WITHOUT WARRANTY OF ANY KIND, EXPRESS OR IMPLIED. USERS MUST TAKE FULL RESPONSIBILITY FOR THE SAFETY OF THE DATA ON THEIR SYSTEM; ASSYST POINT OF SALE OR OTHERWISE.

THE SOFTWARE LICENSE AND LIMITED WARRANTY FOR THE ACCOMPANYING PRODUCT WERE SUPPLIED AT THE TIME OF PURCHASE.IF YOU ARE UNABLE TO LOCATE THIS INFORMATION, CONTACT YOUR LOCALTELUS HEALTH SOLUTIONS REPRESENTATIVE FOR MORE INFORMATION. IN NO EVENT SHALL TELUS HEALTH SOLUTIONS BE LIABLE FOR ANY INDIRECT, SPECIAL, CONSEQUENTIAL, OR INCIDENTAL DAMAGES, INCLUDING, WITHOUT LIMITATION, LOST PROFITS OR LOSS OR DAMAGE TO NON-ASSYST POINT OF SALE ARISING OUT OF THE USE OR INABILITY TO USE THIS MANUAL, EVEN IF TELUS HEALTH SOLUTIONS OR ITS SUPPLIERS HAVE BEEN ADVISED OF THE POSSIBILITY OF SUCH DAMAGES.

Assyst Point of Sale, Assyst Point of Sale logo and TELUS Health Solutions logo are the property of TELUS Health Solutions. All other trademarks mentioned in this document or web site are the property of their respective owners. Interaction between TELUS Health Solutions software and other companies' products does not imply a partnership relationship between TELUS Health Solutions and any other company.

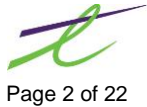

| INTRODUCTION                                                  | 5                                     |
|---------------------------------------------------------------|---------------------------------------|
| CONFIGURATION ON THE ASSYST RX-A SERVER                       | 5                                     |
| Set up an alias for the PK Compounder Listener                | 5                                     |
| Set up an allos for the T K Compounder Listener               | ۰۰۰۰۰۰۰۰۰۰۰۰۰۰۰۰۰۰۰۰۰۰۰۰۰۰۰۰۰۰۰۰۰۰۰۰۰ |
| General Tab                                                   |                                       |
| Triggers Tab                                                  |                                       |
| Create 'At log on' Trigger                                    |                                       |
| Create (Daily' Trigger                                        |                                       |
| Actions Tab                                                   | /<br>ر                                |
| Actions Tab                                                   | 0 o                                   |
| Setting up a Windows Station                                  | 0 o                                   |
| Setting up a windows Station                                  | ٥٥                                    |
|                                                               | ۶                                     |
| Settings Tab                                                  | 9 ۲                                   |
| Cotum in the Accurat Dy A Application                         | 10                                    |
| Setup in the Assyst Rx-A Application                          |                                       |
| CONFIGURATION ON PK COMPOUNDER SYSTEM                         |                                       |
| Setup the Compounder 4 icon                                   |                                       |
| Setup the Compounder 4: Dispensing Interface icon             |                                       |
| Setup for Compounder 4                                        |                                       |
| Setup for Compounder 4: Dispensing Interface                  |                                       |
| Create the compound file for Assyst Rx-A                      |                                       |
| Compound button (on the ribbon bar)                           |                                       |
| Linking the drugs                                             |                                       |
| Drug Maintenance                                              |                                       |
| PROCESSING COMPOUNDS                                          | 17                                    |
| Filling for an integrated compound                            | 17                                    |
| Sending an Ry to the Compounded Ry From the Ry Profile Screen | 10                                    |
| Deleting a Compounded RX                                      | 20                                    |
|                                                               | 20                                    |
| REPORTS                                                       |                                       |

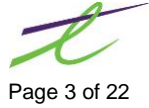

This page left blank intentionally

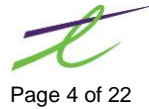

# INTRODUCTION

*PK Compounder* is a module created to interface with PK Compounder equipment. This guide will provide information needed to set up and process prescriptions for PK Compounder dispensing.

# **CONFIGURATION ON THE ASSYST RX-A SERVER**

At this point now, we will need to configure:

- An alias for the PK Compounder Listener
- A Scheduled Task to start the PK Compounder Listener

Once the setup is completed, we will then be able to test the connections.

### Set up an alias for the PK Compounder Listener

The configuration for the listener can be configured for Unix or Windows.

- 1. cd /pos/acugt/bin in Unix or c:/program files/acucorp/acucbl813/acugt/bin (the windows path may change based on whether or not they are using a 64bit system or are running the 924 runtime, please adjust this line accordingly)
- 2. acurcl -kill and acushare -kill
- 3. acurcl –alias
- 4. press enter at "enter the name of the alias file'
- 5. press 1 add alias
- 6. enter the name of alias PKCOMP
- 7. enter the working directory /usr2/assystpos/rx
- 8. enter the command line -cw /etc/guiconfig +e /usr2/tmp/runtime.log PKCOMPOUND.ACU
- 9. press 5 exit
- 10. Restart acurcl cd /pos sh runthin for Unix or acurcl -start for Windows

### Setup a Scheduled Task to start the PK Compounder Listener

Setting up a scheduled task to start the listener will automate the process at the start of the business day. To accomplish this, select:

Control Panel | System and Security | Administrative Tools | Task Scheduler | Create Task.

This will bring up the Create task window. This window has five tabs that will be configured:

- General Tab
- Triggers Tab
- Actions Tab
- Conditions Tab
- Settings Tab

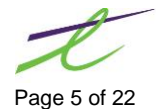

### **General Tab**

Name: Pk Compounder Select "Run only when user is logged on" Select Run with highest privileges

| 🕒 Create Task 🛛 🕱         |                                                                                    |   |  |  |  |  |  |  |
|---------------------------|------------------------------------------------------------------------------------|---|--|--|--|--|--|--|
| General Trig              | gers Actions Conditions Settings                                                   |   |  |  |  |  |  |  |
| Na <u>m</u> e:            | Name: Pk Compounder                                                                |   |  |  |  |  |  |  |
| Location:                 | Location: \                                                                        |   |  |  |  |  |  |  |
| Author:                   | TELUS\T850520                                                                      |   |  |  |  |  |  |  |
| <u>D</u> escription:      |                                                                                    |   |  |  |  |  |  |  |
| -Security opt             | tions                                                                              |   |  |  |  |  |  |  |
| When runn                 | ning the task, use the following user account:                                     |   |  |  |  |  |  |  |
| Run only                  | v when user is logged on                                                           |   |  |  |  |  |  |  |
| © Run whe                 | ether user is logged on or not                                                     |   |  |  |  |  |  |  |
| Don                       | Do not store password. The task will only have access to local computer resources. |   |  |  |  |  |  |  |
| <b></b> Run w <u>i</u> tł | Run with highest privileges                                                        |   |  |  |  |  |  |  |
| 🔲 Hidd <u>e</u> n         | Configure for: Windows Vista™, Windows Server™ 2008                                | • |  |  |  |  |  |  |
| L                         | OK                                                                                 |   |  |  |  |  |  |  |

# Triggers Tab

You will need to create two triggers:

- At log on
- Daily

# Create 'At log on' Trigger

Click on new

From the 'Begin the task:' drop down list, select, At log on

Ensure Any User is selected

Ensure Enabled is checked

Click ok

| ettings                 |                            |                      |                     |
|-------------------------|----------------------------|----------------------|---------------------|
| Any user                |                            |                      |                     |
| Specific user:          | TELUS\T850520              |                      | Change <u>U</u> ser |
|                         |                            |                      |                     |
|                         |                            |                      |                     |
|                         |                            |                      |                     |
|                         |                            |                      |                     |
| dvanced settings        |                            |                      |                     |
| Delay tas <u>k</u> for: | 15 minutes 👻               |                      |                     |
| Repeat task every:      | 1 hour 👻                   | for a duration of    | 1 day 👻             |
| Stop all runnin         | g tasks at end of repetiti | on durat <u>i</u> on |                     |
| Stop task if it runs lo | nger than: 3 days          | -                    |                     |
| Activate: 28/08/201     | 5 💷 🗸 10:14:21 AM          | Synchronize          | e across time zones |
| Expire: 28/08/201       | 5 💷 🗸 10:14:21 AM          | Synchroniz <u>e</u>  | across time zones   |
| Taskind .               |                            |                      |                     |

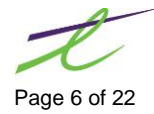

# Create 'Daily' Trigger

Click on new again Begin the task - On a Schedule

Settings - Select Daily

Start Date will be the current date

Time need to be set two hours prior to pharmacy opening

Recur every 1 days

Ensure Enabled is checked

Click ok

| Edit Trigger                                                                                                    |
|----------------------------------------------------------------------------------------------------|
| Begin the task:   Settings   One time   Daily   Weekly   Monthly     Recur every:     1     days                                                                                  |
| Advanced settings  Delay task for up to (random delay): 1 hour  Repeat task every: 1 hour  for a duration of: 1 day  Stop all running tasks at end of repetition duration         |
| <ul> <li>Stop task if it runs longer than: 3 days</li> <li>Expire: 28/08/2016 10:16:56 AM</li> <li>In:16:56 AM</li> <li>Synchronize across time zones</li> <li>Enabled</li> </ul> |
| OK Cancel                                                                                                    |

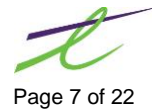

### **Actions Tab**

Once the task has been created, you must specify the action that will occur when the task starts. The following examples show setting up a server and setup up a windows station.

#### Setting up a Server

Click new Action: Start a program Click browse

If setting up on Windows Server: Browse to "c:\program files\Acucorp\Acucbl924\acugt\bin\wrun32.exe"

NOTE: This setting could change depending on the version of Cobol installed on the server.

Add Arguments: enter the line below -w -c c:\etc\guiconfig \usr2\assystpos\rxa\PKCOMPOUND.ACU

Start in: \usr2\assystpos\rxa

| Edit Action                                          | [ <u></u>               |  |  |  |  |
|------------------------------------------------------|-------------------------|--|--|--|--|
| You must specify what action this task will perform. |                         |  |  |  |  |
| Act <u>i</u> on: Start a program                     | •                       |  |  |  |  |
| Settings                                             |                         |  |  |  |  |
| <u>P</u> rogram/script:                              |                         |  |  |  |  |
| "c:\program files\acucorp\Acucbl813\acugt\bin\v      | vrun32. B <u>r</u> owse |  |  |  |  |
| Add arguments (optional): -w -c c:\etc\guiconfig \L  |                         |  |  |  |  |
| S <u>t</u> art in (optional):                        | \usr2\assystpos\rxa     |  |  |  |  |
|                                                      |                         |  |  |  |  |

#### Setting up a Windows Station

If setting up on a Windows Station:

Browse to "c:\program files\acucorp\Acucbl924\acugt\bin\acuthin.exe"

Add arguments: enter "front1 -w PKCOMP" no quotes, if server is not called front1 this will need to be replaced with the server name or IP address.

Start in: This field is left blank

Click on OK.

| erform.                       |
|-------------------------------|
|                               |
|                               |
|                               |
|                               |
| 4\AcuGT\bin\i B <u>r</u> owse |
| 10.10.10.32 -w PKCOMP         |
|                               |
|                               |

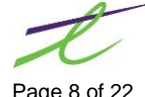

### **Conditions Tab**

For the conditions tab, the only selection that needs to be checked is 'Wake the computer to run this task' All other selections are to be left unchecked.

| B Create Task                                                                                                    |                             | ×                         |  |  |  |  |  |  |
|----------------------------------------------------------------------------------------------------|-----------------------------|---------------------------|--|--|--|--|--|--|
| General Triggers Actions Conditions Settings                                                                           |                             |                           |  |  |  |  |  |  |
| Specify the conditions that, along with the trigger, deter<br>run if any condition specified here is not true.<br>Idle | rmine whether the task shou | ld run. The task will not |  |  |  |  |  |  |
| Start the task only if the computer is idle for: 10 minutes                                                            |                             |                           |  |  |  |  |  |  |
| Wait for idle for:                                                                                                    | 1 hour                      | -                         |  |  |  |  |  |  |
| Stop if the computer ceases to be idle                                                                                 |                             |                           |  |  |  |  |  |  |
| Restart if the idle state resumes                                                                                      |                             |                           |  |  |  |  |  |  |
| Power                                                                                                    |                             |                           |  |  |  |  |  |  |
| Stop if the computer switches to battery power                                                                         |                             |                           |  |  |  |  |  |  |
| Wake the computer to run this task                                                                                     |                             |                           |  |  |  |  |  |  |
| Network                                                                                                    | ilahle                      |                           |  |  |  |  |  |  |
|                                                                                                    |                             |                           |  |  |  |  |  |  |
| Any connection                                                                                                    |                             | Ÿ                         |  |  |  |  |  |  |
|                                                                                                    |                             |                           |  |  |  |  |  |  |
|                                                                                                    |                             |                           |  |  |  |  |  |  |
|                                                                                                    |                             |                           |  |  |  |  |  |  |
|                                                                                                    |                             |                           |  |  |  |  |  |  |
|                                                                                                    |                             | OK Cancel                 |  |  |  |  |  |  |

### Settings Tab

For the Settings tab, check the 'Allow task to be run on demand' selection and leave all others unchecked. Click OK to complete the setup of the task.

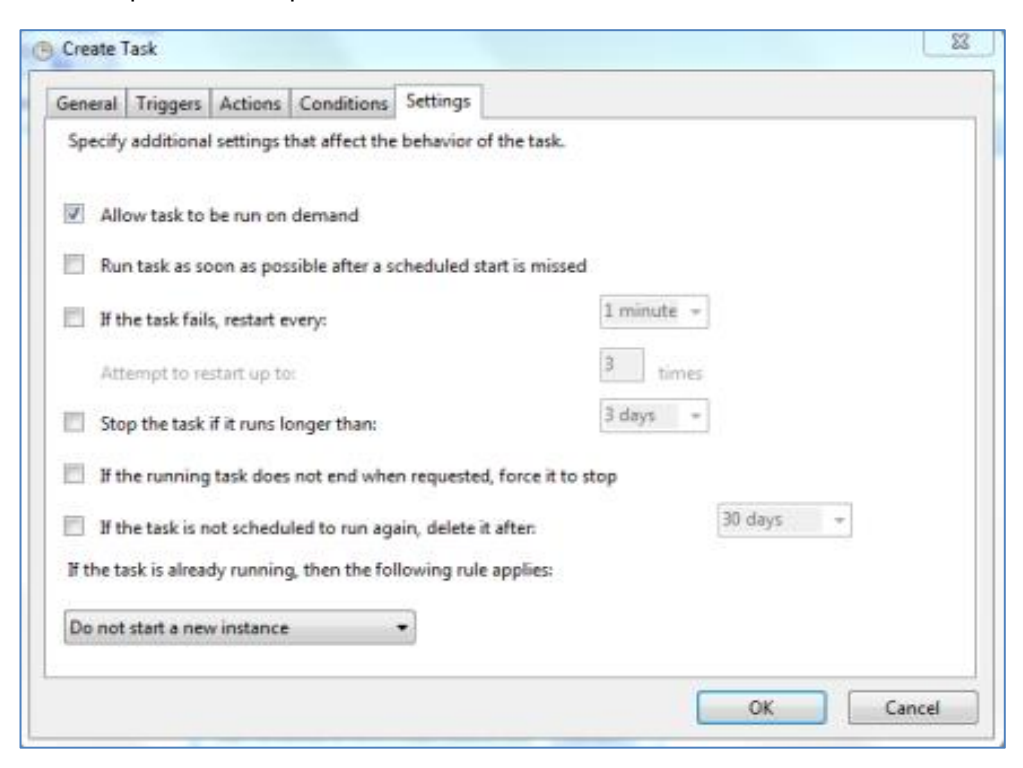

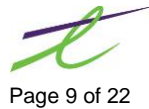

#### Testing the task.

Once the task has been created, a test will need to be performed. To test, right click on the task, and click on Run. If the task is successful, the PK Compounder window will now display.

This window MUST remain open, but can be minimized to free up space on the desktop.

If the window does not open, the task has failed. You will need to confirm the settings entered for this task.

| Monitoring Compo     program MUST re                                                                                                    | under Lab communications. This<br>main open, but can be minimized to |
|----------------------------------------------------------------------------------------------------|----------------------------------------------------------------------|
| the Windows task                                                                                                    | par.                                                                 |
| Information                                                                                                    |                                                                      |
| Application:                                                                                                    | Graphical Assyst Rx-A                                                |
| Last Transaction:                                                                                                    |                                                                      |
| Transaction Status:                                                                                                    |                                                                      |
| Transaction Time:                                                                                                    |                                                                      |
| Current Time:                                                                                                    | 8:32:35 AM                                                           |
| A description of the second second se | Not Setup                                                            |

### Setup in the Assyst Rx-A Application

A device needs to be added into the Assyst Rx-A application. To access this configuration from the RX Functions tab, select: Settings | System Setup | Miscellaneous tab. Under Packaging/Counting devices, click on the Configure button.

The Packaging/Counting devices window will display.

| 🗾 Packagin | g/Counting Devices   |           |
|------------|----------------------|-----------|
| S 4 🔊      | 🕆 🔀 🖸 🕄              | •         |
| Search:    |                      |           |
| Seq        | Description          | Used By   |
|            |                      |           |
| Additio    | onal Information     |           |
| Туре:      | IP Address:          |           |
| Port:      | Poll:                |           |
|            | _ <u>_</u> est Baker | Get DIN's |
| Comma Sep  | arated Search.       | 0 Found   |

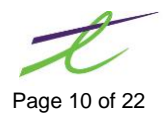

Add a new device by clicking on the 🖧 Add icon and setup the device as:

Used By: Select Store from the drop down list

Device Type: Select PK Compounder from the drop down list

**Description: Enter Compound Interface** 

IP Address: This will be the IP address of the PK Compounder device, and will be assigned at the time of installation.

Port: The port number will also be assigned at time of installation

Ensure you can ping the Compounder Interface to ensure a proper connection by pinging the device.

| 🛷 Packaging/Count   | ing Device                                  | Configurati          | on         |        | X |  |  |  |
|---------------------|---------------------------------------------|----------------------|------------|--------|---|--|--|--|
| 💾 🚫 📼 ?             |                                             |                      |            |        |   |  |  |  |
| Add New             |                                             |                      |            |        |   |  |  |  |
| Used By:            | Store                                       | •                    | ]          | Seq: 1 |   |  |  |  |
| Nursing Home:       | 0                                           |                      |            |        |   |  |  |  |
| Device Type:        | PK Comp                                     | ounder 👻             | ]          |        |   |  |  |  |
| Description:        | Compoun                                     | Compounder Interface |            |        |   |  |  |  |
| IP Address:         | IP OF DE                                    | P OF DEVICE          |            |        |   |  |  |  |
| Port:               | 2070                                        | Poll:                |            |        |   |  |  |  |
|                     |                                             | 🔲 Update I           | Local Drug | I      |   |  |  |  |
|                     |                                             | Package C            | ost: None  | e 🔻    |   |  |  |  |
|                     |                                             | AWP Price            | None       | e 🔻    |   |  |  |  |
|                     |                                             |                      |            |        |   |  |  |  |
| Select Which Cost F | Select Which Cost Field To Use as AWP Price |                      |            |        |   |  |  |  |

You can also select to have the Compounder Interface Update local drug information.

- To have your Package cost update automatically when linking or relinking a drug select which cost to • have updated on the drug file (options are Cost1, Cost2,Cost3)
- To have the AWP price updated automatically into the drug file when linking or relinking compound • batches to the drug simply select what cost field on the drug file you want the price to be updated to.
- To have the drug description, generic name, DIN and drug form update on your local file check the Update local drug checkbox

Note: the pack size will always update to match the batch regardless of how these other flags are set.

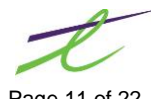

# CONFIGURATION ON PK COMPOUNDER SYSTEM

Most of the setup on the PK Compounder side should be done by PK Compounder staff, but these are some of the troubleshooting area that may need to know if the integration is not working properly.

Two programs need to be running in order for the integration to work:

- The Compounder 4
- The Compounder 4:Dispensing Interface

### Setup the Compounder 4 icon

This is the program used to create and price the compounds. The properties of this icon should point to C:\PKS4\Cmpd4.exe

### Setup the Compounder 4: Dispensing Interface icon

This program is used to send the compound information to Rx-A and should point to C:\PKS4\Cmpd4DispInt.exe

### Setup for Compounder 4

Once the program is open, the Port number should batch the port number previously set in the Rx-A application.

The cmpdwin.pkf must exist in the c:\pks4\data directory.

| 😴 The Compounder 4:       | Dispensing Interface Version 4.10.8.9        |  |
|---------------------------|----------------------------------------------|--|
| Socket Application        | for the dispensing system interface          |  |
| Application Setup<br>Port | 3070                                         |  |
| Cmpdwin.pkf location      | c:\pks4\data\cmpdwin.pkf                     |  |
|                           | Do not change inventory in The Compounder    |  |
|                           | Use 30 second timer for checking open socket |  |
|                           | Open server socket Close server socket       |  |
| Data sent RECEIVED        | from the dispensing application              |  |
| The Compounder ser        | ver is now listening.                        |  |

Once turned on and configured, it can be minimized to the notification area but must not be turned off while compound data is being sent to Assyst Rx-A.

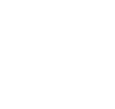

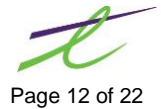

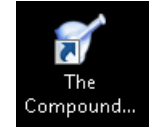

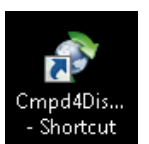

## Setup for Compounder 4: Dispensing Interface

From the main screen, select File | Options

Once in Options click on the Rx Setup 1 tab. In the Dispensing Interface - Module section, make sure the 'Use dispensing interface' has been checked.

The IP address is the address of the Rx-A server and the Port Number should match what has been entered into the Rx-A server and also into the Compounder Interface itself.

The interface version should be set to 3.

The ingredients should be set to all ingredients

|                               |                                                                     |                          |                       |                    |             |               |           |                     | ? 🗙                    |
|-------------------------------|---------------------------------------------------------------------|--------------------------|-----------------------|--------------------|-------------|---------------|-----------|---------------------|------------------------|
| Credit card & fax H. BarC/Sca |                                                                     |                          |                       | er/POS             | Į. Backu    | p info.       | J. Clini  | cal module          | K. Rx tracking         |
| qı                            | <u>5</u> . Log                                                      | g setup                  | <u>6</u> . Rx setup 1 | <u>7</u> . Rx :    | setup 2     | <u>8</u> . Rx | pricing   | <u>9</u> . Rx label | s <u>A</u> . IV labels |
|                               |                                                                     | HIPAA C                  | Compliance            |                    |             |               |           |                     |                        |
|                               |                                                                     | 📝 Must                   | have privacy          | notice b           | efore fill  | ing Rx        |           |                     |                        |
|                               |                                                                     | Con                      | npliance metł         | nod Wa             | irn if no j | privacy       | notice    |                     | •                      |
|                               |                                                                     | Rx Wat                   | ch System             |                    |             |               |           |                     |                        |
|                               |                                                                     | 🔲 Do n                   | ot print Rx lab       | el for st          | arting ad   | tion          |           |                     |                        |
|                               |                                                                     | - Sales F                | Person with R         | х                  |             |               |           |                     |                        |
|                               |                                                                     | 📃 Pres                   | cription requi        | res an a           | ittached    | sales (       | person    |                     |                        |
|                               |                                                                     | 🔳 New                    | prescriptions         | default            | s the sa    | les per       | rson to t | he Dr's sal         | es person              |
|                               |                                                                     | Dispens                  | sing Interface        | - Modul            | le          |               |           |                     |                        |
|                               |                                                                     | 🗸 Use                    | dispensing i          | nterface           | •           |               |           |                     |                        |
|                               |                                                                     | These s                  | ettings MUS1          | <sup>-</sup> match | your dis    | pensin        | g softw   | are.                |                        |
|                               |                                                                     | IP addre                 | ess 10                | .10.10.1           | 171         |               |           |                     |                        |
|                               |                                                                     | Port 3070 (Usually 3070) |                       |                    |             |               |           |                     |                        |
|                               | Interface version Disp. interface version 3 - include ingredients - |                          |                       |                    |             | nts 🔻         |           |                     |                        |
|                               |                                                                     | Ingredie                 | ents 2.               | All ingr           | edients     |               |           |                     | -                      |
|                               |                                                                     | Note: The                | e last item sent      | will be in         | the dispi   | nt.t×t file   | э.        |                     |                        |
|                               |                                                                     |                          |                       |                    |             |               |           |                     |                        |

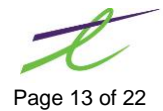

### Create the compound file for Assyst Rx-A

Once the compounder is configured to communicate with Rx-A, and both listeners (one on each system) are running, you will need to start to create the compound file on the Rx-A side. The compounder program cannot send us the entire database at once so each compound batch needs to be sent individually, to do this click the Logs [26] icon in the top left corner of the screen. The following window will appear.

| 🌾 Logged formula lookup 📃                                                                                    | - • 💌          |
|----------------------------------------------------------------------------------------------------|----------------|
| Logs                                                                                                    |                |
| Name Partial match Strength Form                                                                             |                |
| Search by Name Records Active Sort by Name Save search type Show only logs with gty remaining Show only logs | gs not expired |

Bring up the search criteria of the logs you wish to integrate, for the purpose of this manual, any name starting with a T is searched for.

| V. | Logged formula                                                                                             | a lookup                 |            |                             |          |            |           |          |             |                 | _         |        |
|----|----------------------------------------------------------------------------------------------------|--------------------------|------------|-----------------------------|----------|------------|-----------|----------|-------------|-----------------|-----------|--------|
|    | Grouping 🗌 F                                                                                               | ilters 📃 Auto row height | Row sorts  |                             |          |            |           |          |             |                 |           |        |
| C  | 🖻 🔇 🌑 🕲 🖉 🖉 Locate 🙈 🙈 📴 🍸 Filter   🗹 Lab Test results 📝 QA checks   🎆 🖹 🌜 😫 Reports   🍕 Export   🔛 Resend |                          |            |                             |          |            |           |          |             |                 |           |        |
|    |                                                                                                    |                          |            |                             |          |            |           |          |             |                 |           |        |
|    | * Logmain ID                                                                                               | Formula ID Date made     | Time made  | Name                        | Strength | Form       | Finalized | Quantity | Batch yield | Qty remaining L | ot number | Flavor |
|    | 68                                                                                                    | 89 01/09/2015            | 9:52:18 AM | TANNIC ACID CLEANING LIQUID |          | LIQUID     |           | 100 ML   | 100         | 100.09          | 3012015@1 |        |
| 2  | 2 48                                                                                                    | 3 247 13/05/2015         | 3:41:52 PM | TETRACAINE HCL              | 0.5%     | ORAL RINSE |           | 240 ML   | 240         | 230.05          | 5132015@3 |        |
|    |                                                                                                    |                          |            |                             |          |            |           |          |             |                 |           |        |
|    |                                                                                                    |                          |            |                             |          |            |           |          |             |                 |           |        |

Click on the log you wish to send and then click the resend button on the top far right.

If everything is successful you will get a message similar to the one below where the NDC is the DIN/NDC# of the compound in the compounding program. If you do not see this message double check you configuration and ensure the listeners are running on both the Rx-A server and the compounder server

NOTE: Rx-A will only display the most recently sent LogmaintID per Formula id in the compounds screen.

If you have more than 1 log for the same formula and want to link them to separate drug files in Rx-A then a separate formula must be created. (See Compounder 4 support to find out how to do this)

| Informat | ion 💌                                                                                                    |
|----------|----------------------------------------------------------------------------------------------------|
| 1        | The formula information was sent to the external dispensing system.<br>(New NDC is 0000000000)<br>Interface version 3 |
|          | ОК                                                                                                    |

You may want to open the compounds button in the ribbon bar of Rx-A from time to time to ensure the drugs are being added and there are no issue. (See next section for further instructions on this.) Once all the batch logs have been added continue to next section.

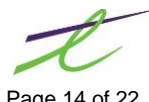

## Compound button (on the ribbon bar)

Now that the Compound Interface is turned on you will see a compound button **UP Compounds** on the ribbon bar. Click on this button to view available compound formulas to select (note if you have not sent the logs from the compounder program this will be empty, see section above for further details.)

### Linking the drugs

This window will always default to showing you the logged formulas (those that have not been linked to a drug on the local drug file).

To link the formulas to the local drug file. Click in the local drug column for the formula you wish to link and then press the lookup button or hit F12.

| ᠵ Link Local (<br>🚫 🔄 🖧 | Drug To Formula         |                      |             |          |      |           |            | ĺ               | x        |
|-------------------------|-------------------------|----------------------|-------------|----------|------|-----------|------------|-----------------|----------|
| Show: 🔽                 | Logged 🔲 X-Referenced   |                      |             |          |      |           |            | Remove Drug lin | ık       |
| Formula ID              | Name                    | Generic Name         | NDC (DIN)   | Qty Made | Unit | # Ingred. | Local Drug |                 | <b>A</b> |
| 52                      | 2 METHYLCELLULOSE 4% SI |                      | 00099887799 | 750.000  | ML   | 2         |            | $\sim$          |          |
| 89                      | TANNIC ACID CLEANING L  |                      | 0000000000  | 100.000  | ML   | 2         |            |                 |          |
| 124                     | VANISHING CREAM BASE    |                      |             | 250.000  | GM   | 4         |            |                 |          |
| 161                     | ERYTHROMYCIN/BENZOYL    |                      | 0000000000  | 100.000  | GM   | 8         |            |                 |          |
| 163                     | BENZOYL PEROXIDE/ERYT   |                      | 0000000000  | 100.000  | GM   | 5         |            |                 |          |
| 176                     | 5 LIDOCAINE             |                      | 0000004585  | 120.000  | ML   | 3         |            |                 | -        |
| 193                     | B DIPHENHYDRAMINE/DEOX  | DIPHENHYDRAMINE      | 00000987654 | 100.000  | GM   | 5         |            |                 | -        |
| 207                     | 7 IODINE SOLUTION STRON |                      | 00000999112 | 100.000  | ML   | 3         |            |                 |          |
| 211                     | CLOBETASOL 0.05%/TRIA   | CLOBETASOL 0.05%/TRJ | 00009984562 | 100.000  | ML   | 5         |            |                 |          |
| 212                     | 2 NIFEDIPINE            |                      | 0000000000  | 300.000  | ML   | 5         |            |                 |          |
| 225                     | 5 PROMETHAZINE/PLURONI  | LECITHIN ORGANGEL    | 00005246857 | 100.000  | ML   | 4         |            |                 |          |
| 239                     | HYDROXYPROPYLCELLULO    |                      | 0000000000  | 100.000  | ML   | 2         |            |                 |          |
| 247                     | 7 TETRACAINE HCL        |                      | 00000753951 | 240.000  | ML   | 7         |            |                 |          |
| 252                     | ORAL ADHESIVE PASTE     |                      | 0000000000  | 100.000  | GM   | 7         |            |                 |          |
| 255                     | 5 KETOPROFEN PLO        | KETOPROFEN           | 00099999999 | 30.000   | GM   | 4         |            |                 | Ŧ        |
|                         |                         |                      |             |          |      |           |            |                 |          |
|                         |                         |                      |             |          |      |           |            |                 |          |
|                         |                         |                      |             |          |      |           | 17 Formula | as Found        |          |

From the Drug lookup screen select the drug you wish to link the formula to and hit enter. The Formula will then disappear from the Logged list and be sent to the X-Referenced list.

In order to see the links happen you may want to have both checkboxes checked at the top of the screen while you are linking your formulas to your drugs.

| <ul><li></li><li></li></ul> | Link Local D | rug To Formula         | _              |             |          |      |           | 8                             |
|----------------------------------------------------------------------------------------------------|--------------|------------------------|----------------|-------------|----------|------|-----------|-------------------------------|
|                                                                                                    | Show: 👿 L    | aged 🛛 X-Referenced    | >              |             |          |      |           | Remove Drug link              |
|                                                                                                    | Formula ID   | Name                   | Generic Name   | NDC (DIN)   | Qty Made | Unit | # Ingred. | Local Drug 🔺                  |
|                                                                                                    | 52           | METHYLCELLULOSE 4% SI  |                | 00099887799 | 750.000  | ML   | 2         | METHYLCELLULOSE 1500          |
|                                                                                                    | 89           | TANNIC ACID CLEANING L |                | 0000000000  | 100.000  | ML   | 2         |                               |
|                                                                                                    | 102          | SULFUR AND PERUVIAN B/ |                |             | 100.000  | GM   | 3         | SULFUR 1%/CLOBETASOL 30%/HYI  |
|                                                                                                    | 124          | VANISHING CREAM BASE   |                |             | 250.000  | GM   | 4         |                               |
|                                                                                                    | 151          | ACACIA SYRUP           | SYRUP D'ACACIA | 00000990028 | 1500.000 | ML   | 5         | ACACIA SYRUP                  |
|                                                                                                    | 161          | ERYTHROMYCIN/BENZOYL   |                | 0000000000  | 100.000  | GM   | 8         | ERYTHROMYCIN STR. 125MG/5ML ( |
|                                                                                                    | 163          | BENZOYL PEROXIDE/ERYT  |                | 0000000000  | 100.000  | GM   | 5         |                               |

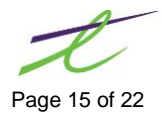

If you link a formula to the wrong drug this can quickly be corrected by selecting the formula and clicking on remove drug link in the top right side of the screen.

If you do not see a drug that was sent from the compounder you can click the refresh button on this screen to get a more current view of what has been added. (CTRL+R)

You can also add the formula as a new drug if it does not exist on the local system using the add button (CTRL+N). Please note that only the din, name, generic name, form, pack size, compound cost and AWP price will be updated all other fields will need to be entered manually, including the drug code to use for billing calculations.

If you want to export the list of formulas to excel this can be done by clicking the excel icon (CTRL+O). Note that only the formulas selected will export to the report so if you want a list of both linked and unlinked drugs make sure logged and x-referenced are checked.

|    | A          | В                                  | С                         | D           | E        | F       | G         | Н                            | L          | М       |
|----|------------|------------------------------------|---------------------------|-------------|----------|---------|-----------|------------------------------|------------|---------|
| 1  | Formula ID | Name                               | Generic Name              | NDC (DIN)   | Qty Made | Unit    | # Ingred. | Local Drug                   |            |         |
| 2  | 52         | METHYLCELLULOSE 4% SUSPENDING SC   | :                         | 99887799    |          | 750 ML  |           | 2 METHYLCELLULOSE 1500       |            |         |
| 3  | 89         | TANNIC ACID CLEANING LIQUID        |                           | 0           |          | 100 ML  |           | 2                            |            |         |
| 4  | 102        | SULFUR AND PERUVIAN BALSAM OINTM   |                           |             |          | 100 GM  |           | 3 SULFUR 1%/CLOBETASOL 30%/  | HYDEMULU   | NG 100G |
| 5  | 124        | VANISHING CREAM BASE               |                           |             |          | 250 GM  |           | 4                            |            |         |
| 6  | 151        | ACACIA SYRUP                       | SYRUP D'ACACIA            | 990028      |          | 1500 ML |           | 5 ACACIA SYRUP               |            |         |
| 7  | 161        | ERYTHROMYCIN/BENZOYL PEROXIDE      |                           | 0           |          | 100 GM  |           | 8 ERYTHROMYCIN STR. 125MG/5I | ML (ERYTHR | (OCIN)  |
| 8  | 163        | BENZOYL PEROXIDE/ERYTHROMYCIN      |                           | 0           |          | 100 GM  |           | 5                            |            |         |
| 9  | 176        | LIDOCAINE                          |                           | 4585        |          | 120 ML  |           | 3                            |            |         |
| 10 | 193        | DIPHENHYDRAMINE/DEOXY-D-GLUCOSE,   | DIPHENHYDRAMINE           | 987654      |          | 100 GM  |           | 5                            |            |         |
| 11 | 207        | IODINE SOLUTION STRONG             |                           | 999112      |          | 100 ML  |           | 3                            |            |         |
| 12 | 211        | CLOBETASOL 0.05%/TRIAMCINALONE 0   | CLOBETASOL 0.05%/TRIAMCIN | 9984562     |          | 100 ML  |           | 5                            |            |         |
| 13 | 212        | NIFEDIPINE                         |                           | 0           |          | 300 ML  |           | 5                            |            |         |
| 14 | 225        | PROMETHAZINE/PLURONIC/LECITHIN OF  | LECITHIN ORGANGEL         | 5246857     |          | 100 ML  |           | 4                            |            |         |
| 15 | 239        | HYDROXYPROPYLCELLULOSE/PROPYLEN    | I                         | 0           |          | 100 ML  |           | 2                            |            |         |
| 16 | 247        | TETRACAINE HCL                     |                           | 753951      |          | 240 ML  |           | 7                            |            |         |
| 17 | 252        | ORAL ADHESIVE PASTE                |                           | 0           |          | 100 GM  |           | 7                            |            |         |
| 18 | 255        | KETOPROFEN PLO                     | KETOPROFEN                | 99999999    |          | 30 GM   |           | 4                            |            |         |
| 19 | 269        | DICLOFENAC SODIUM PLO              |                           | 9900088     |          | 30 GM   |           | 4                            |            |         |
| 20 | 333        | BIPP PASTE2                        |                           | 2230132     |          | 60 GM   |           | 3                            |            |         |
| 21 | 335        | GABAPENTIN 6%, LIDOCAINE 5% IN LIP | GABAPENTIN6%,LIDOCAINE5%  | 11111111111 |          | 100 GM  |           | 3 GABAPENTIN 6%, LIDOCAINE 5 | % IN LIPOD | ERM     |

If formula has a drug attached pressing F7 or clicking the zoom button will bring you directly into the drug maintenance window.

### **Drug Maintenance**

In drug maintenance the drug must be linked to a formula on the compounder in order for the drug to be integrated. This can be done directly from Drug maintenance or from the compound button of the ribbon bar (see above).

In drug maintenance you must also ensure the compound type is not set to "Not a Compound" or the integration will not work from the filling screen.

To set link the drug to the formula you will click on the lookup in the formula # box.

From here the compound box will appear with all the logged formulas, and the formula can be linked by selecting it and hitting enter.

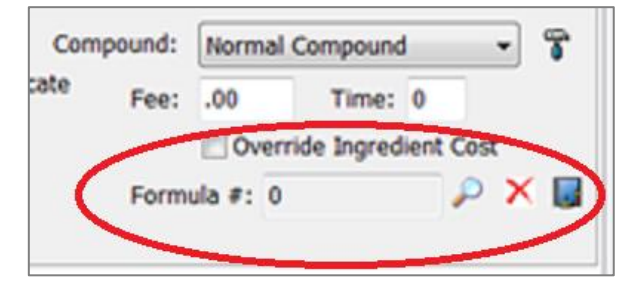

This will take you back to the drug maintenance screen with the Formula# now displaying in the box

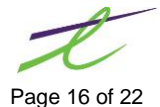

# PROCESSING COMPOUNDS

#### Filling for an integrated compound

The first time you use the compounding interface you need to ensure it is turned on all stations that will be used for filling compounds. You can verify this by looking at the status bar in Prescription Process.

This can be toggled on and off from the Utilities Menu | Packaging device On/Off.

|                          | Process    |   |
|--------------------------|------------|---|
| Compounder Interface: On | 2015/09/02 | 1 |

Fill the rx as per usual.

If the rx is linked to a formula the following window will display after labels have printed.

| 2   | ✓ List of Available Batches                         |         |                   |                |          |             |     |        |             |       |  |
|-----|-----------------------------------------------------|---------|-------------------|----------------|----------|-------------|-----|--------|-------------|-------|--|
| Dr  | No.                                                 |         |                   |                |          | Formula ID: | 151 |        |             | 1020  |  |
| Fil | Fill Qty: 100.000 Duration: 30 Expires: Oct 2, 2015 |         |                   |                |          |             |     |        |             | 1025  |  |
| U   | se B                                                | atch #  | Expires           | Lot #          | Made     | Available   |     | Filled | Cost (\$    | )     |  |
|     |                                                     | 23      | Oct 10, 2015      | 04132015@1     | 1500.000 | 1401.000    |     | 0.000  | 1086.435    | )     |  |
|     |                                                     | 21      | Oct 7, 2015       | 04102015@1     | 1000.000 | 500.000     |     | 0.000  | 962.790     | )     |  |
|     | <b>V</b>                                            | 13      | Oct 3, 2015       | 04062015@1     | 500.000  | 20.000      |     | 0.000  | 439.485     | )     |  |
|     | 1                                                   | 12      | EXPIRED           | 04022015@2     | 1000.000 | 90.000      |     | 0.000  | 828.390     | )     |  |
|     |                                                     |         |                   |                |          |             |     |        |             |       |  |
|     |                                                     |         |                   |                |          |             |     |        |             |       |  |
|     |                                                     |         |                   |                |          |             |     |        |             |       |  |
|     |                                                     |         |                   |                |          |             |     |        |             |       |  |
|     |                                                     |         |                   |                |          |             |     |        |             |       |  |
|     |                                                     |         |                   |                |          |             |     |        |             |       |  |
|     |                                                     |         |                   |                |          |             |     |        |             |       |  |
| M   | essage                                              | e: Bate | ch Is Current, Qu | antity Remains |          |             |     |        |             |       |  |
|     |                                                     |         |                   |                |          |             |     | 4      | 4 Batch(es) | Found |  |

If you wish to take the inventory from the compounder, select the batch to use (the inventory can also be removed later, see the reporting section).

If inventory is removed at the time of fill, the Rx detail for that fill will display with one of the following compounding messages

Batch Qty Used in Full will display If the remaining stock for the formula batch selected was used in its entirety.

Rx Filled (Batch Qty Remains) If some of the batch still remains for future prescriptions.

After filling you may get a warning that there is a cost difference between the Rx cost charged and the current Rx cost. This is intended to be a check in case the pricing of the compound formula has changed since it was last sent to the Rx-A application.

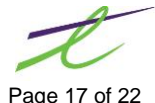

If you wish to continue to decrement the inventory from your compounding software, click Yes.

If you prefer to verify the pricing in the compounding software before decrementing the inventory, click No (as stated above this can always be done later once the pricing has been verified)

Another reason you may get this message is that within the compounding software *the Ingredient cost (sum of ingred.)* on tab 4 of the formula log does not match the sum of cost based on the calc. Quantity of the ingredients on tab 2 of the same formula. These discrepancies are usually the result of the QS box being checked on one or more of the ingredient(s) where the QS Qty for that ingredient is not equal to the calculated quantity.

In the example below the QS Qty for the water purified liquid is 1500 and the Rx was filled for a Qty of 50.

| Cost Difference          | V Editing log: ACACIA SYRUP 100 MG | i SYRUP made on 13/04/2015                      |
|--------------------------|------------------------------------|-------------------------------------------------|
|                          | 1.Log 2. Ingred/Instruct 3.Devices | <u>4.Costs</u> <u>5</u> .Sterility <u>7</u> .Mi |
| Batch #23:               | Total Costs                        |                                                 |
| RX Cost Now \$32.3100    | Estimated price to patient(s)      | \$3.50                                          |
| Continue Using New Cost? | Ingredient cost (sum of ingred.)   | \$1,615.64 🞯                                    |
| continue osing real cost | Device cost (sum of devices)       | \$0.00                                          |
|                          | Ti <u>m</u> e to make              | 0 minutes                                       |
| <u>Y</u> es <u>N</u> o   | Cost <u>f</u> or time              | \$0.00 🔳                                        |

| L.Lo  | <u>1</u> <u>2</u> . Ingred/Instruct <u>3</u> .Devices <u>4</u> .Costs <u>5</u> . | Sterility 7.Misc. 8.H | lazards | <u>9</u> .D | escript | ion <u>A</u> .Technical | B.Audit E. Docs  | & Images |            |          |
|-------|----------------------------------------------------------------------------------|-----------------------|---------|-------------|---------|-------------------------|------------------|----------|------------|----------|
| Qty r | nade: 1500 ML 🛛 🗐 🖂 🔩 🙀 🕓                                                        | 000 8 8               | 3 🗸 1   |             | 20      | ) 🌮 🔝 Expor             | t •              |          |            |          |
| Gr    | ouping 📄 Filters 📄 Auto row height 📄 Bi                                          | reakdown              |         |             |         |                         |                  |          |            |          |
| C.,   | Ingredient                                                                       | Calc. Quantity        | Units   | 1           | QS      | Lot number              | Exp. date (text) | Optional | Wholesaler | Cost     |
| r I   | ACACIA NF (SPRAY DRIED GUM ARABIC)                                               | 150 🖬                 | GM      | -           |         | 98746546                | ▼ 31/12/2016     |          | PCCA 💌     | \$37.50  |
|       | SODIUM BENZOATE NF                                                               |                       | 3 GM    |             |         | 346                     | 31/12/2016       |          |            | \$1.94   |
|       | FLAVOR, VANILLA EXTRACT PURE FLAVOR                                              | 7.                    | 5 ML    |             |         | 6468499A                | 31/12/2016       |          |            | \$11.40  |
|       | SUCROSE (GRANULATED) GRANULES                                                    | 120                   | 0 GM    |             |         | 65464-546431            | 31/12/2016       |          |            | \$304.80 |
|       | WATER PURIFIED LIQUID                                                            | 87                    | 0 ML    |             | ~       | 36535EFS                | 31/12/2016       |          | PCCA       | \$730.80 |
|       |                                                                                  |                       |         |             |         |                         |                  |          |            | =1086.44 |

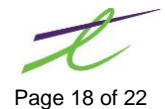

## Sending an Rx to the Compounded Rx From the Rx Profile Screen

If you wish to send an Rx to the compounding machine to decrement inventory after the time of fill you can do so from the Rx detail portion of the Rx profile screen. Ensure no messages display under packaging devices before proceeding or you risk sending the information to the compounding software more than once and having an incorrect inventory count.

The screen should appear as follows if the script has never been sent.

| 💾 🚏 📋 ABX 🖼 Spec Serv 🖘 Adjud 🏝 NH 🍅 Idents 🏮 Rx Packaging<br>Regular Fill: Sep 23, 2015 9:43 |                     |                                                |                        |                      |                               |  |  |  |  |
|-----------------------------------------------------------------------------------------------|---------------------|------------------------------------------------|------------------------|----------------------|-------------------------------|--|--|--|--|
| Rx#:         3227994         Tx#:         1057025           FAMVIR(FAMCICLOVIR)         125MG | First: Sep 23, 2015 | Last: Sep 23, 2015<br>Qty: 30.00<br>Billing: 1 | Auth: 120<br>Rep: 3    | Rem:<br>Dur:<br>Ref# | 90<br>30<br>Packaging Devices |  |  |  |  |
| Until Finished                                                                                | Int:                | PP Plan1(10):<br>Pat:(AR: N )<br>Disp Fee:     | 0.00<br>109.48<br>9.95 |                      |                               |  |  |  |  |
| Rmk:                                                                                          |                     |                                                |                        |                      |                               |  |  |  |  |

Click on the Rx Packaging icon or type Ctrl+K to open the packaging devices window. Select to send to the Compounder Interface (term may be different depending what name was giving in the control file setup) and click the send button.

| t  | Available Packaging Devices                            |                            |            |            |           |  |  |  |  |  |  |
|----|--------------------------------------------------------|----------------------------|------------|------------|-----------|--|--|--|--|--|--|
| Γ  | Send                                                   | Description                | Status     | DIN Status | RX Status |  |  |  |  |  |  |
|    | <b>V</b>                                               | Compounder Interface       | On         | (Send)     | N/A       |  |  |  |  |  |  |
|    |                                                        |                            |            |            |           |  |  |  |  |  |  |
|    |                                                        |                            |            |            |           |  |  |  |  |  |  |
|    |                                                        |                            |            |            |           |  |  |  |  |  |  |
|    |                                                        |                            |            |            |           |  |  |  |  |  |  |
|    |                                                        |                            |            |            |           |  |  |  |  |  |  |
|    | <u>P</u> K Compounder Cancel <u>Send</u> <u>Cancel</u> |                            |            |            |           |  |  |  |  |  |  |
| Sp | acebar To                                              | Toggle Send Checkbox. ENTE | R To Send. |            |           |  |  |  |  |  |  |

Select the batch to use from the formula, then click the Save icon (or CTRL + S)

The Rx Detail screen will now display as follows:

| ] 🍄 📋 ABX  Spec Serv ↔ Adjud 🏯 NH 📸 Idents 🍘 Rx Packaging<br>Regular Fill: Sep 23, 2015, 9:43 |                      |                                                         |                             |              |                                               |
|-----------------------------------------------------------------------------------------------|----------------------|---------------------------------------------------------|-----------------------------|--------------|-----------------------------------------------|
| Rx#: 3227994 Tx#: 1057025<br>FAMVIR(FAMCICLOVIR) 125MG                                        | First: Sep 23, 2015  | Last: Sep 23, 2015<br>Qty: 30.00                        | Auth: 120<br>Rep: 3         | Rem:<br>Dur: | 90<br>30                                      |
| Until Finished                                                                                | Cost: 3.0160<br>Int: | Billing: 1<br>PP Plan1(10):<br>Pat:(AR: N)<br>Disp Fee: | -<br>0.00<br>109.48<br>9.95 | Ref#         | Packaging Devices                             |
| Rmk:                                                                                          |                      |                                                         |                             | Mar          | Compounding Msg<br>nual Send, Done After Fill |

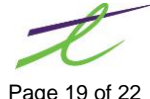

# **Deleting a Compounded RX**

Before modifying the fill quantity on an Rx or deleting it you **MUST** resend the inventory to the compounder. Not doing so will lead to the inventory on the compounding side going out of sync. If this happens, the inventory on the compounder side must be adjusted manually.

If you are unsure if the compounder, first find the Rx in the patients Rx profile and display the Rx detail. If you are unsure if the Rx was sent to the compounding interface check for a message under the compounding message section. If anything displays there, then the Rx was sent.

To reverse this change open the Rx Packaging window and select the compounding machine as well as ensure the flag PK Compounder Cancel is checked. You will know the cancel was successfully sent as the compounding message will now be gone.

| ✓ List of Available Batches |                  |                |                   |                 |            |             |      |        |          |      |
|-----------------------------|------------------|----------------|-------------------|-----------------|------------|-------------|------|--------|----------|------|
| Drug<br>Fill (              | g: A(<br>Qty: 10 | CAC            | IA SYRUP          | 30 Expires: O   | ct 2, 2015 | Formula ID: | 151  | DIN:   | 9900     | 29   |
| Use                         | e Batch          | h #            | Expires           | Lot #           | Made       | Available   | Fill | led C  | ost (\$) |      |
|                             | ]                | 23             | Oct 10, 2015      | 04132015@1      | 1500.000   | 1401.000    | 0.0  | 00 108 | 6.4350   |      |
|                             | ]                | 21 Oct 7, 2015 |                   | 04102015@1      | 1000.000   | 500.000     | 0.0  | 00 96  | 2.7900   | _    |
| <b>V</b>                    |                  | 13             | Oct 3, 2015       | 04062015@1      | 500.000    | 20.000      | 0.0  | 00 43  | 9.4850   |      |
| V                           |                  | 12             | EXPIRED           | 04022015@2      | 1000.000   | 90.000      | 0.0  | 00 82  | 8.3900   |      |
|                             |                  |                |                   |                 |            |             |      |        |          |      |
| Mes                         | sage:            | Bate           | ch Is Current, Qu | iantity Remains |            |             |      |        |          |      |
|                             |                  |                |                   |                 |            |             |      | 4 Bat  | ch(es) F | ound |

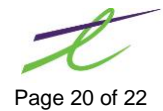

# REPORTS

The Compounder integration reports may be accessed by clicking on the small triangle to the right of the Compounds icon on the menu bar.

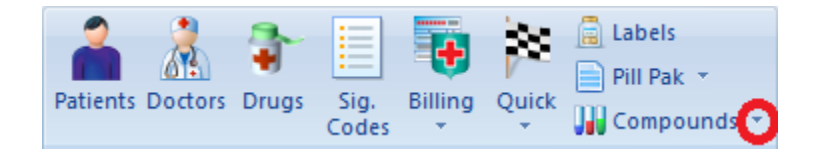

Once open you can set ranges on the information you want to see such as dates, rxs, drugs, or even formula batch lot numbers.

If **Show all Rxs filled that have not been sent to compounder** is unchecked it will show you all the Rxs that were extracted from the compounder with a legend indicating if that rx used up the last of the batch or if there is still a portion of the formula batch remaining and whether or not the extract occurred during or after the time of fill. It will also tell you what the Rx fill date, Rx#, formula id, batch ID, the compound name, the NDC (DIN), the quantity extracted, and the size of the batch that was used.

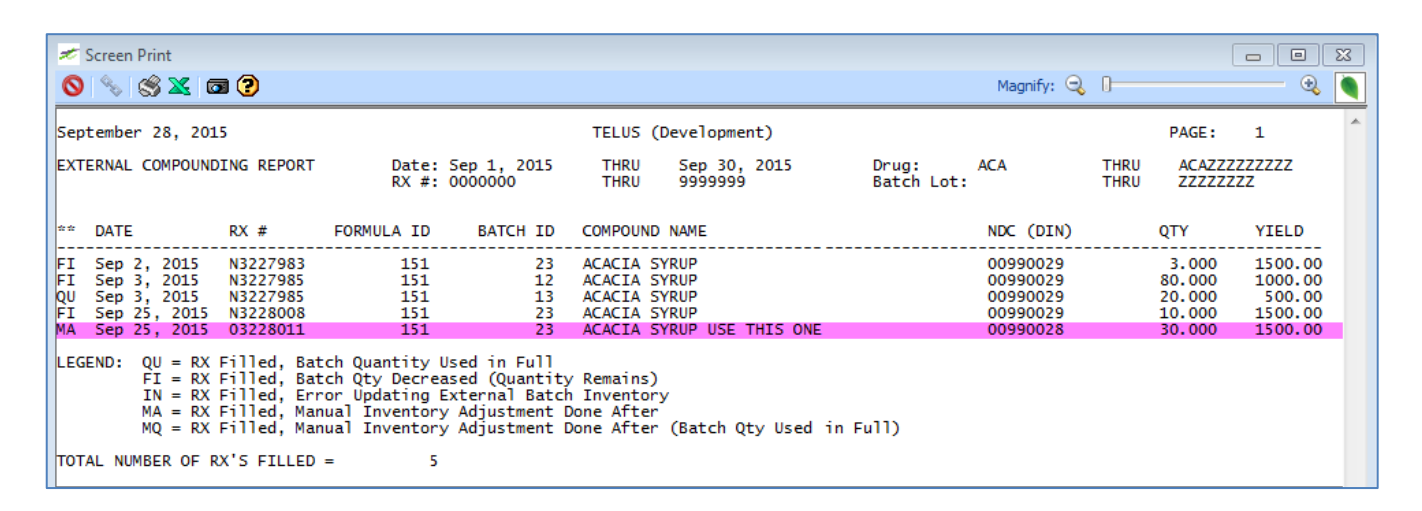

There is also a flag called **Use Compounder Lab to send current data on Formula** that is available with the report above if this is checked the Compound name, NDC and current Yield(batch size) will pull directly from the batch on compound machine in real time.

If it is unchecked this information will pull from the local drug file. This flag is not available when **Show all Rxs** *filled that have not been sent to compounder* is checked.

If **Show all Rxs filled that have not been sent to compounder** is checked the screen will be populated with a list of Rxs for integrated Rxs that have not yet been extracted from the compounder. As you highlight each Rx you will get the patient name, address, and the fill quantity and duration of the Rx. The fill date, r# formula id compound name and NDC(DIN) will display on each line of the grid.

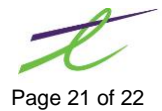

| <i>*</i> | Unpackaged Rx's                                                                                             | 0        |            |                                         |           |  |  |  |
|----------|----------------------------------------------------------------------------------------------------|----------|------------|-----------------------------------------|-----------|--|--|--|
| 1        | Patient Name:     MARTIN, EILEEN DORA     Address:     109 STREET       Fill Qty:     5     Duration:     5 |          |            |                                         |           |  |  |  |
| Γ        | Rx Date                                                                                                    | Rx #     | Formula ID | Compound Name                           | NDC (DIN) |  |  |  |
|          | Sep 2, 2015                                                                                                 | 03227976 | 333        | BIPP PASTE2                             | 02230132  |  |  |  |
|          | Sep 2, 2015                                                                                                 | 03227977 | 333        | BIPP PASTE2                             | 02230132  |  |  |  |
|          | Sep 2, 2015                                                                                                 | 03227978 | 333        | BIPP PASTE2                             | 02230132  |  |  |  |
|          | Sep 2, 2015                                                                                                 | 03227979 | 333        | BIPP PASTE2                             | 02230132  |  |  |  |
|          | Sep 2, 2015                                                                                                 | 03227980 | 333        | BIPP PASTE2                             | 02230132  |  |  |  |
|          | Sep 2, 2015                                                                                                 | 03227981 | 333        | BIPP PASTE2                             | 02230132  |  |  |  |
|          | Sep 24, 2015                                                                                                | 03227999 | 335        | GABAPENTIN 6%, LIDOCAINE 5% IN LIPODERM | 11111111  |  |  |  |
|          | Sep 25, 2015                                                                                                | 03228006 | 225        | PROMETHAZINE/PLURONIC/LECITHIN ORGANGEL | 05246857  |  |  |  |
|          | Sep 28, 2015                                                                                                | 03228032 | 333        | BIPP PASTE2                             | 02230132  |  |  |  |
|          |                                                                                                    |          |            |                                         |           |  |  |  |
|          |                                                                                                    |          |            |                                         |           |  |  |  |

Select Prescription to Resend

To send the extract simply double click or hit enter on the grid line you wish to extract and select the batch you wish to use as explained above.

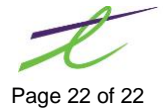